### An Introduction to WEKA Explorer

In part from:Yizhou Sun 2008

# What is WEKA?

- Waikato Environment for Knowledge Analysis
  - A data mining/machine learning tool developed by Department of Computer Science, University of Waikato, New Zealand.
  - Weka is also a bird found only on the islands of New Zealand.

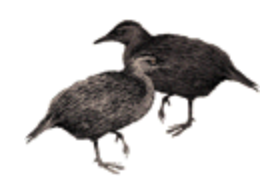

#### How does it works?

- First, you select a dataset and a Machine learning algorithm
- You can manipulate the dataset in several ways, as we will see.
- When datset is ready, you select a ML algorithm from the list, and adjust learning parameters, as we will see
- When you run a ML algorithm, the system will:
  - 1. Split the data set into <u>training</u> and <u>testing</u> subsets;
  - 2. Learn a classification function C(x) based on examples in the training set;
  - 3. Classify instances x in the test set based on the learned function C(x);
  - 4. Measure the performances by comparing the generated classifications with the "ground truth" in the test set.

# Download and Install WEKA

• Website:

http://www.cs.waikato.ac.nz/~ml/weka/index.html

- Support multiple platforms (written in java):
  - Windows, Mac OS X and Linux

# Main Features

- 49 data preprocessing tools
- 76 classification/regression algorithms
- 8 clustering algorithms
- 3 algorithms for finding association rules
- 15 attribute/subset evaluators + 10 search algorithms for feature selection

# Main GUI

- Three graphical user interfaces
  - "The Explorer" (exploratory data analysis)
  - "The Experimenter" (experimental environment)
  - "The KnowledgeFlow" (new process model inspired interface)
  - Simple CLI- provides users without a graphic interface option the ability to execute commands from a terminal window

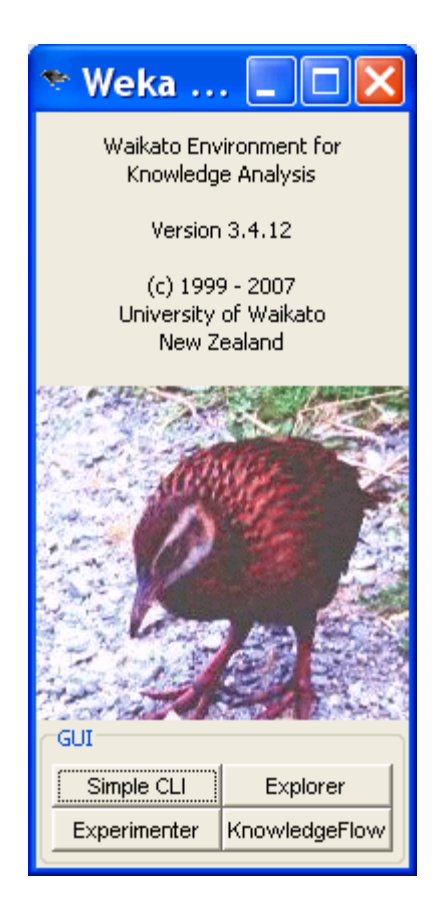

# Explorer

- The Explorer:
  - Preprocess data
  - Classification
  - Clustering
  - Association Rules
  - Attribute Selection
  - Data Visualization
- References and Resources

# Explorer: pre-processing the data

- Data can be imported from a file in various formats: ARFF, CSV, C4.5, binary
- Data can also be read from a URL or from an SQL database (using JDBC Java DataBase Connectivity)
- Pre-processing tools in WEKA are called "filters"
- WEKA contains filters for:
  - Discretization, normalization, resampling, attribute selection, transforming and combining attributes, ...

# WEKA only deals with "flat" files

@relation heart-disease-simplified

@attribute age numeric
@attribute sex { female, male}
@attribute chest\_pain\_type { typ\_angina, asympt, non\_anginal, atyp\_angina}
@attribute cholesterol numeric
@attribute exercise\_induced\_angina { no, yes}
@attribute class { present, not\_present}

#### @data

63,male,typ\_angina,233,no,not\_present 67,male,asympt,286,yes,present 67,male,asympt,229,yes,present 38,female,non\_anginal,?,no,not\_present

05/10/16

Flat file in

**ARFF** format

. . .

# WEKA only deals with "flat" files

numeric attribute

nominal attribute

@relation heart-disease-simplified

@attribute age numeric

@attribute sex { female, male}

@attribute chest\_pain\_type { typ\_angina, asympt, non\_anginal, atyp\_angina}
@attribute cholesterol numeric
@attribute exercise\_induced\_angina { no, yes}
@attribute class { present, not\_present}

#### @data

63,male,typ\_angina,233,no,not\_present 67,male,asympt,286,yes,present 67,male,asympt,229,yes,present 38,female,non\_anginal,?,no,not\_present

05/10/16

. . .

| $\mathbf{\Theta} \mathbf{\Theta} \mathbf{\Theta}$     | Weka Knowledge Explorer  |                           |                                     |                   |                            |  |
|-------------------------------------------------------|--------------------------|---------------------------|-------------------------------------|-------------------|----------------------------|--|
|                                                       | Preprocess Classify Clus | ster Associate            | Select att                          | ributes Visualize |                            |  |
| Open file                                             | Open URL                 | Open DB                   |                                     | Undo              | Save                       |  |
| Filter<br>Choose None                                 |                          |                           |                                     |                   | Apply                      |  |
| Current relation<br>Relation: None<br>Instances: None | Attributes: None         | Selected<br>Nan<br>Missir | d attribute<br>ne: None<br>ng: None | Distinct: None    | Type: None<br>Unique: None |  |
| Attributes                                            |                          |                           |                                     |                   |                            |  |
|                                                       |                          |                           |                                     |                   |                            |  |
|                                                       |                          |                           |                                     |                   |                            |  |
|                                                       |                          |                           |                                     |                   |                            |  |
|                                                       |                          |                           |                                     |                   | Visualize All              |  |
|                                                       |                          |                           |                                     |                   |                            |  |
|                                                       |                          |                           |                                     |                   |                            |  |
|                                                       |                          |                           |                                     |                   |                            |  |
|                                                       |                          |                           |                                     |                   |                            |  |
| Status                                                |                          |                           |                                     |                   |                            |  |
| Welcome to the Wek                                    | a Knowledge Explorer     |                           |                                     | 0                 | Log X 0                    |  |

Welcome to the Weka Knowledge Explorer

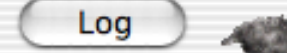

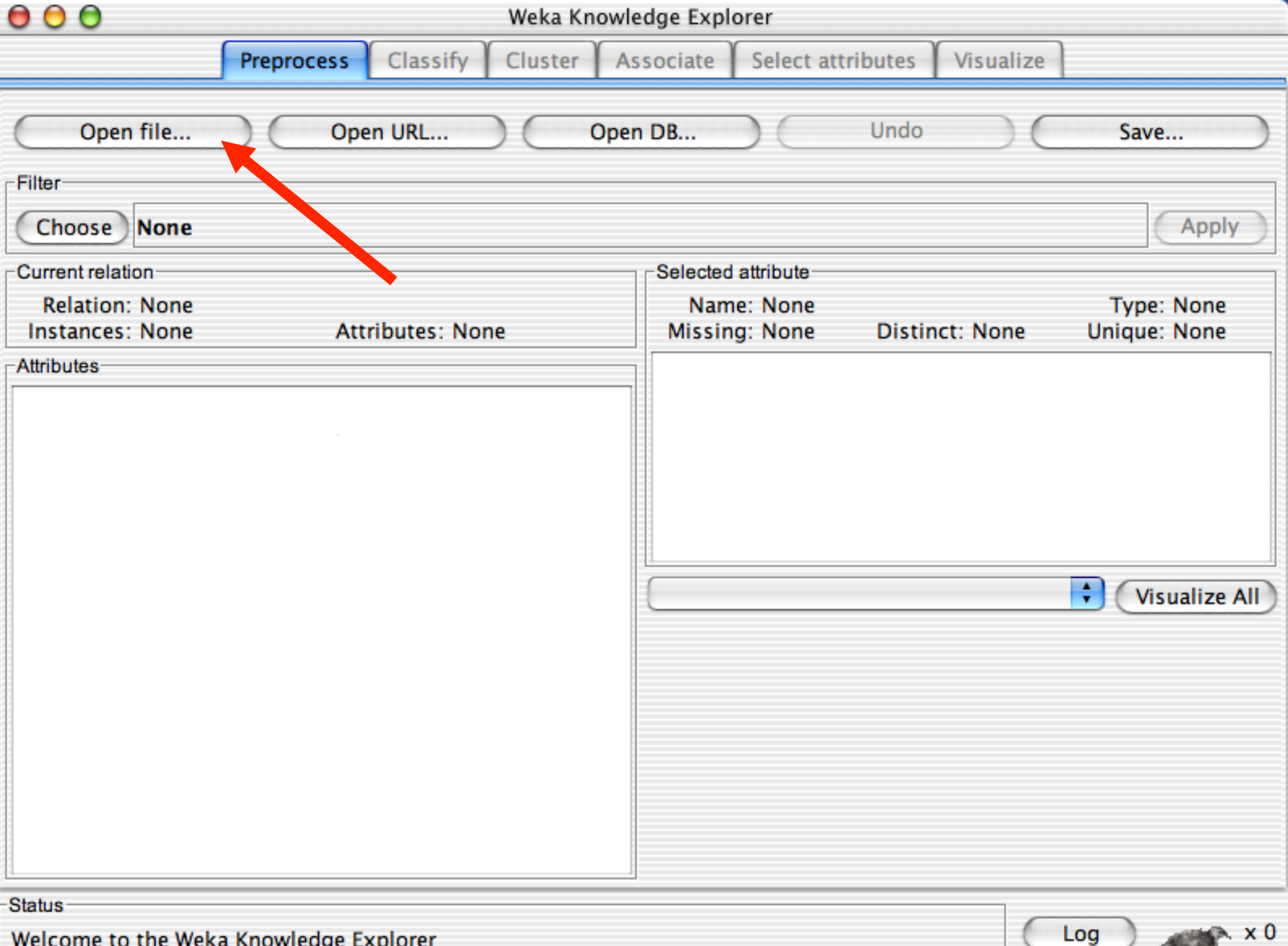

Welcome to the Weka Knowledge Explorer

# You can either open arff file or convert from other formats

|                       | •                                 |
|-----------------------|-----------------------------------|
| da                    | ta ÷                              |
| Nome                  | <ul> <li>Data modifica</li> </ul> |
| breast-cancer.arff    | lunedì 15 dicembre 2014 23.01     |
| contact-lenses.arff   | lunedì 15 dicembre 2014 23.01     |
| cpu.arff              | lunedì 15 dicembre 2014 23.01     |
| cpu.with.vendor.arff  | lunedì 15 dicembre 2014 23.01     |
| credit-g.arff         | lunedì 15 dicembre 2014 23.01     |
| DataSet.csv           | venerdì 22 gennaio 2016 12.17     |
| diabetes.arff         | lunedì 15 dicembre 2014 23.01     |
| glass.arff            | lunedì 15 dicembre 2014 23.01     |
| ionosphere.arff       | lunedì 15 dicembre 2014 23.01     |
| iris.2D.arff          | lunedì 15 dicembre 2014 23.01     |
| iris.arff             | lunedì 15 dicembre 2014 23.01     |
| labor.arff            | lunedì 15 dicembre 2014 23.01     |
| ReutersCorn-test.arff | lunedi 15 dicembre 2014 23.01     |
| Formato file          | CSV data files (*.csv)            |
|                       | Tutti i file                      |
|                       | Arff data files (*.arff)          |
|                       | Arff data files (*.arff.gz)       |
| Keniove               | C4.5 data files (*.names)         |
|                       | C4.5 data files (*.data)          |
|                       | ✓ CSV data files (*.csv)          |
|                       | libsvm data files (*.libsvm)      |
|                       | sym light data files (* dat)      |

| 000               |                                                                                                    | Weka Explorer                             |               |
|-------------------|----------------------------------------------------------------------------------------------------|-------------------------------------------|---------------|
|                   | Preprocess Classify Clust                                                                                                    | ter Associate Select attributes Visualize |               |
| Open file         | Open URL ) ( Open DB )                                                                                                    | Generate Undo Edit<br>Open                | Save          |
| Filter            |                                                                                                    |                                           |               |
| Choose No         | data                                                                                                    | · · · · · · · · · · · · · · · · · · ·     | Apply         |
| Current relation- | Name                                                                                                    | Date Modified                             |               |
| Relation: None    | contact-lenses.arff                                                                                                    | mercoledì 15 agosto 2012 0.12             | Type: None    |
| Instances: None   | 🥝 cpu.arff                                                                                                    | mercoledì 15 agosto 2012 0.12             | Jnique: None  |
| Attributes        | cpu.with.vendor.arff                                                                                                    | mercoledì 15 agosto 2012 0.12             |               |
| Attributes        | diabetes.arff                                                                                                    | mercoledi 15 agosto 2012 0.12             |               |
|                   | glass.arff                                                                                                    | mercoledi 15 agosto 2012 0.12             |               |
|                   | inio and inio and ini | mercoleur 15 agosto 2012 0.12             |               |
|                   |                                                                                                    | mercoledi 15 agosto 2012 0.12             |               |
|                   | A Reuters Corp. test arff                                                                                                    | mercoledi 15 agosto 2012 0.12             |               |
|                   | ReutersCorn-test.arm                                                                                                    | mercoledi 15 agosto 2012 0.12             |               |
|                   | ReutersCom-train.am                                                                                                    | mercoledi 15 agosto 2012 0.12             |               |
|                   | ReutersGrain-test.am     A ReutersCrain_train_arff                                                                                                    | mercoledi 15 agosto 2012 0.12             | VISUAIIZE AII |
|                   | segment_challenge arff                                                                                                    | mercoledi 15 agosto 2012 0.12             |               |
|                   | Segment-chanenge.am                                                                                                    |                                           |               |
|                   | File Format:                                                                                                    | Arff data files (*.arff)                  |               |
|                   |                                                                                                    | Cancel Choose                             |               |
|                   | Keniove                                                                                                    |                                           |               |
|                   |                                                                                                    |                                           |               |

Status

Welcome to the Weka Explorer

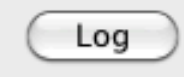

•••• × 0

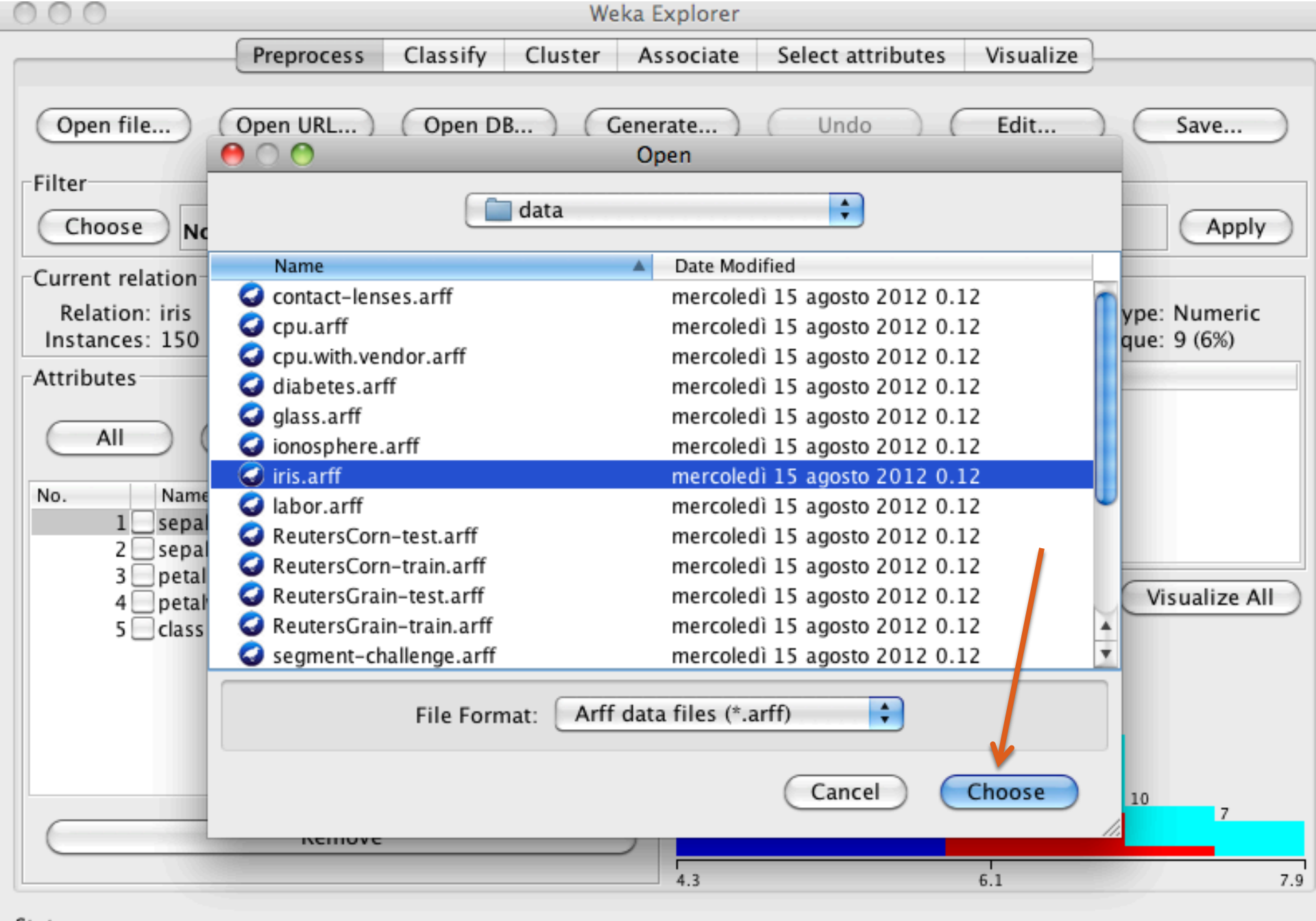

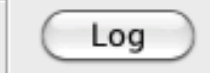

### **IRIS** dataset

- 150 instances of IRIS (a flower)
- 5 attributes, one is the classification c(x)
- 3 classes: iris setosa, iris versicolor, iris virginica

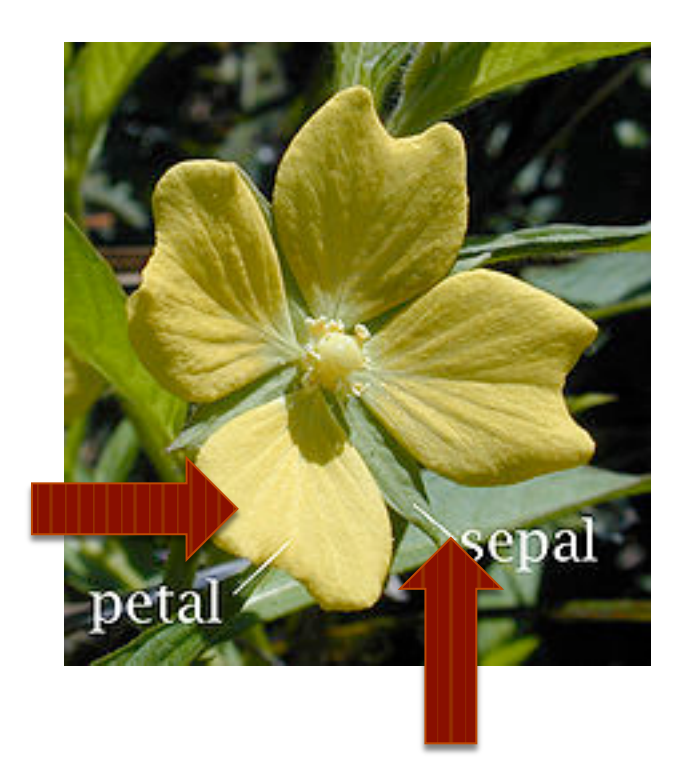

| 000 Weka E                                                                                                    | xplorer                                                                                              |
|----------------------------------------------------------------------------------------------------|----------------------------------------------------------------------------------------------------|
| Preprocess Classify Cluster As                                                                                                 | sociate Select attributes Visualize                                                                  |
| Open file Open URL Open DB Gene<br>Filter                                                                                      | rate Undo Edit Save                                                                                  |
| Current relation<br>Relation: iris<br>Instances: 150 Attributes: 5                                                             | Selected attribute<br>Name: sepallength Type: Numeric<br>Missing: 0 (0%) Distinct: 35 Unique: 9 (6%) |
| Attributes<br>All None Invert Pattern<br>No. Name<br>1 sepallength<br>2 sepalwidth<br>3 petallength<br>4 petalwidth<br>5 class | StatisticValueMinimum4.3Maximum7.9Mean5.843StdDev0.828                                               |
| Remove                                                                                                    |                                                                                                    |
| Status<br>OK                                                                                                    | Log 💉 X                                                                                              |

#### Attribute data

- Min, max and average value of attributes
- distribution of values :number of items for which:

$$a_i = v_j \mid a_i \in A, v_j \in V$$

- class: distribution of attribute values in the classes
- The class (e.g. C(x), the classification function to be learned) is by default THE LAST ATTRIBUTE of the list.

| O O O Weka B                                   | Explorer                                                                |
|------------------------------------------------|-------------------------------------------------------------------------|
| Preprocess Classify Cluster As                 | ssociate Select attributes Visualize                                    |
| Open file Open URL Open DB Gene                | rate Undo Edit Save                                                     |
| Filter                                         |                                                                         |
| Choose None                                    | Apply                                                                   |
| Current relation                               | Selected attribute                                                      |
| Relation: iris<br>Instances: 150 Attributes: 5 | Name: sepallengthType: NumericMissing: 0 (0%)Distinct: 35Unique: 9 (6%) |
| Attributes                                     | Statistic Value                                                         |
| All None Invert Pattern                        | Maximum 4.3<br>Maximum 7.9                                              |
|                                                | Mean 5.843                                                              |
| No. Name                                       | StaDev 0.828                                                            |
| 2 sepalwidth                                   |                                                                         |
| 3 petallength                                  | Class: sepallength (Num)                                                |
| 5 class                                        | Class. separengen (ivani)                                               |
|                                                | 24                                                                      |
|                                                | 30 28                                                                   |
|                                                |                                                                         |
|                                                | 16 10                                                                   |
| Remove                                         | 7                                                                       |
|                                                | 4.3 6.1 7.9                                                             |

Log 💉 🔿

Status

ОК

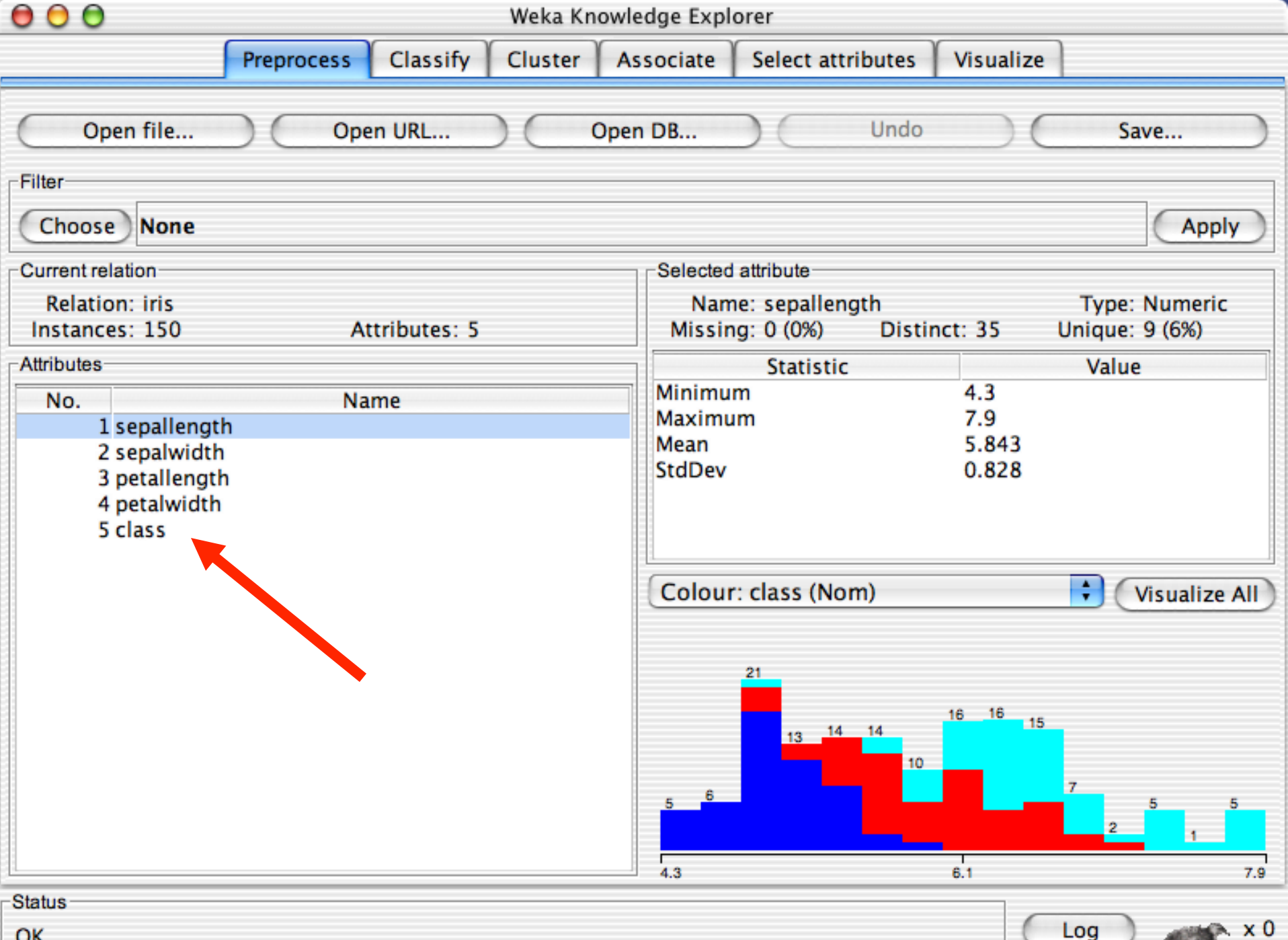

OK

| 00                                                                             | Weka Knowledge Explorer |            |         |               |                                     |           |                                 |
|--------------------------------------------------------------------------------|-------------------------|------------|---------|---------------|-------------------------------------|-----------|---------------------------------|
|                                                                                | Preprocess              | Classify   | Cluster | Associate     | Select attributes                   | Visualize |                                 |
| Open file                                                                      | Oper                    | n URL      |         | Open DB       | Undo                                |           | Save                            |
| Filter                                                                         |                         |            |         |               |                                     |           |                                 |
| Choose None                                                                    |                         |            |         |               |                                     |           | Apply                           |
| Current relation                                                               |                         |            |         | Selected      | attribute                           |           |                                 |
| Relation: iris<br>Instances: 150                                               | Att                     | ributes: 5 |         | Nam<br>Missin | ne: class<br>ig: 0 (0%) Dist        | inct: 3   | Type: Nominal<br>Unique: 0 (0%) |
| Attributes                                                                     |                         |            |         |               | Label                               |           | Count                           |
| No.<br>1 sepallengt<br>2 sepalwidth<br>3 petallengt<br>4 petalwidth<br>5 class | Nan<br>I<br>N           | ne         |         | Colour        | sicolor<br>ginica<br>r: class (Nom) | 50<br>50  | Visualize All                   |
| Status                                                                         |                         |            |         |               |                                     |           | Log X0                          |

6.39 10

OK

| 00                                                                             | Weka Knowledge Explorer |             |         |               |                             |             |                                 |
|--------------------------------------------------------------------------------|-------------------------|-------------|---------|---------------|-----------------------------|-------------|---------------------------------|
|                                                                                | Preprocess              | Classify    | Cluster | Associate     | Select attributes           | s Visualize |                                 |
| Open file                                                                      | Оре                     | n URL       |         | Open DB       | Und                         | • •         | Save                            |
| Filter                                                                         |                         |             |         |               |                             |             |                                 |
| Choose None                                                                    |                         |             |         |               |                             |             | Apply                           |
| Current relation                                                               |                         |             |         | Selected      | l attribute                 |             |                                 |
| Relation: iris<br>Instances: 150                                               | At                      | tributes: 5 |         | Nam<br>Missin | ne: class<br>ng: 0 (0%) Dis | stinct: 3   | Type: Nominal<br>Unique: 0 (0%) |
| Attributes                                                                     |                         |             |         |               | Label                       |             | Count                           |
| No.<br>1 sepallengt<br>2 sepalwidth<br>3 petallengt<br>4 petalwidth<br>5 class | h<br>I<br>N             | me          |         | Colour        | sicolor<br>ginica           | 50<br>50    | Visualize All                   |
| Status                                                                         |                         |             |         |               |                             | e           | Log x 0                         |

1000

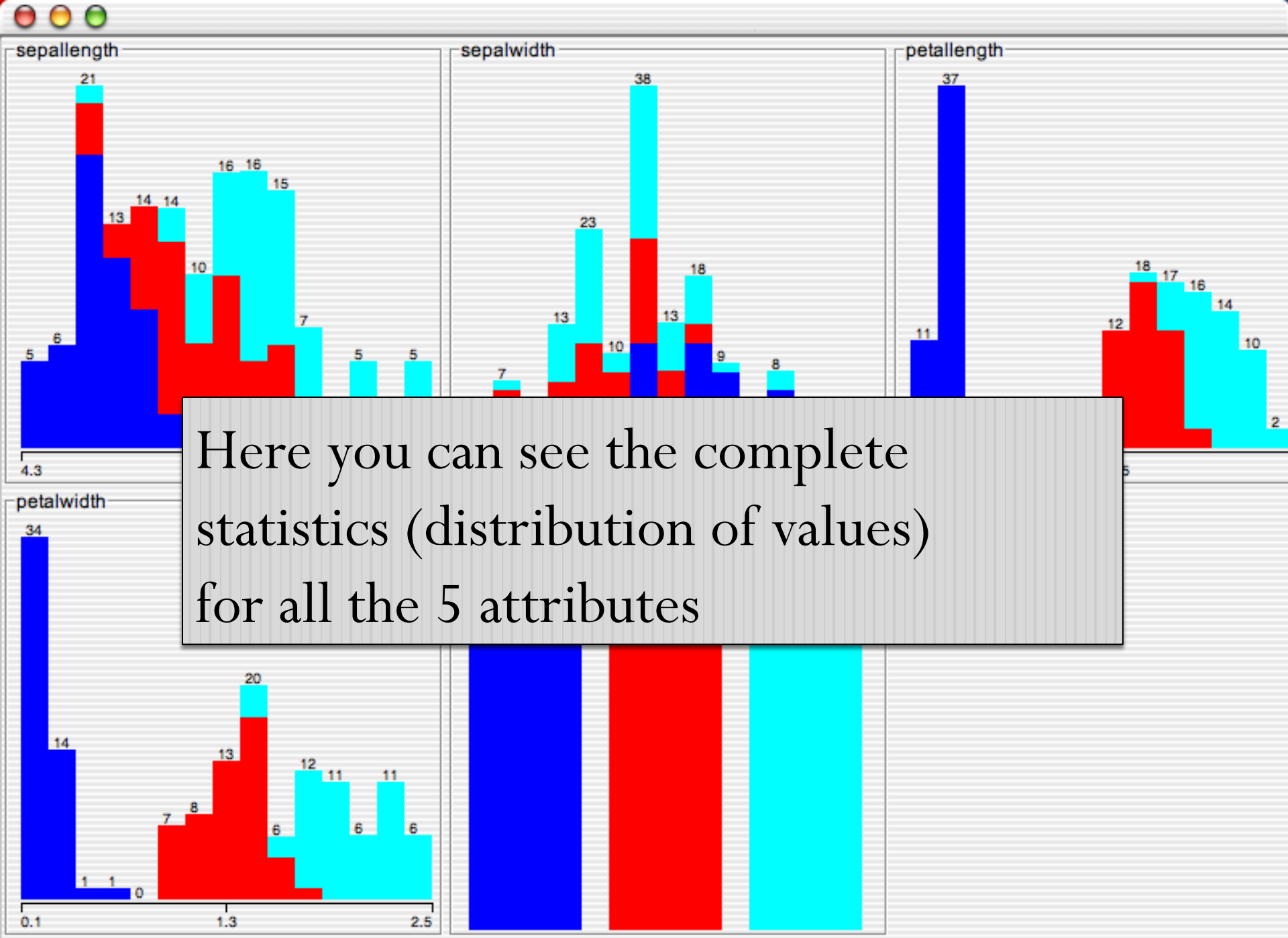

# Filtering attributes

- Once the initial data has been selected and loaded the user can select options for **refining the experimental data**.
- The options in the preprocess window include selection of **optional filters** to apply and the user can **select or remove different attributes** of the data set as necessary to identify specific information (or even write a regex in Perl).
- The user can modify the attribute selection and change the relationship among the different attributes by deselecting different choices from the original data set.
- There are many different filtering options available within the preprocessing window and the user can select the different options based on need and type of data present.

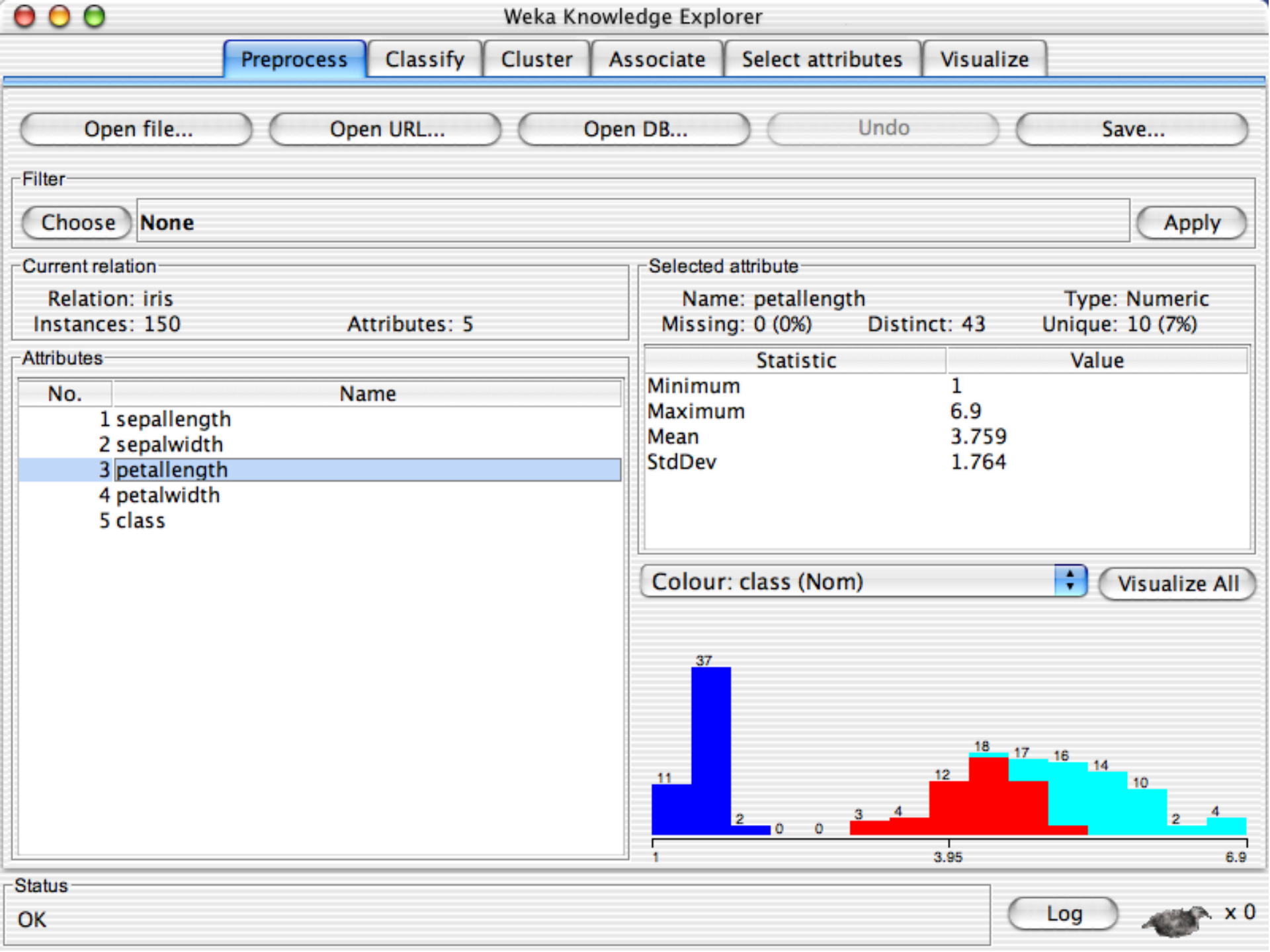

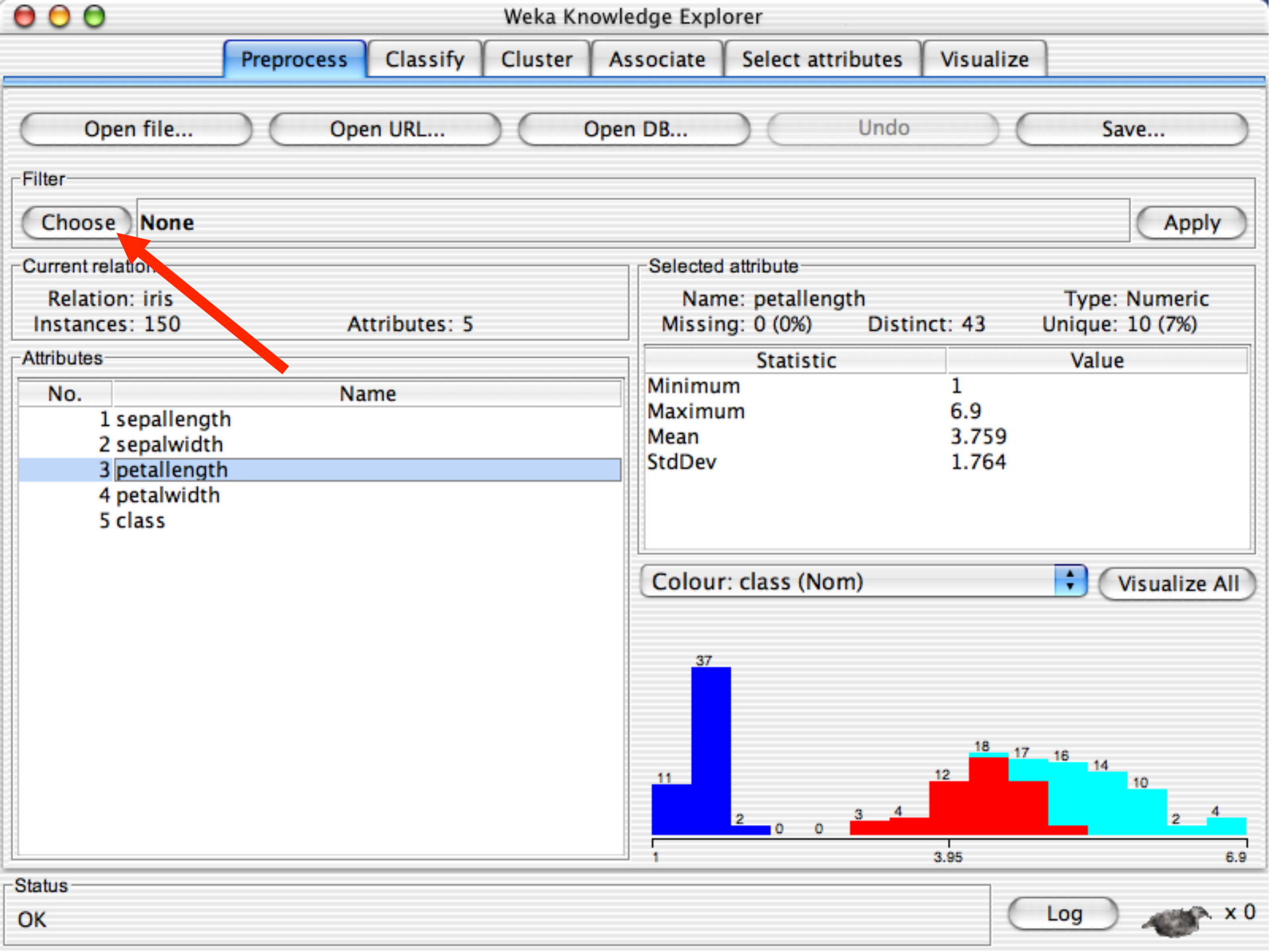

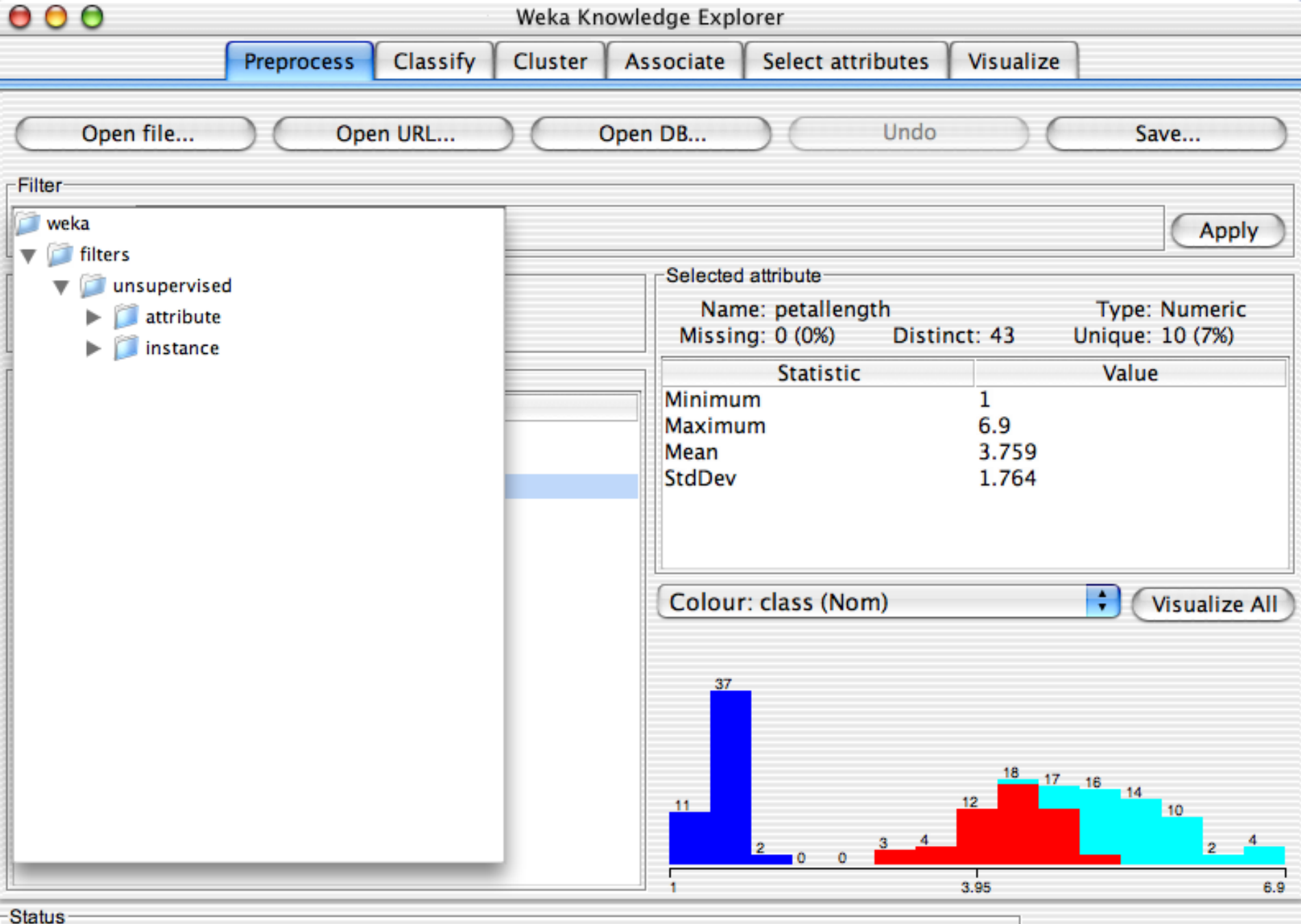

OK

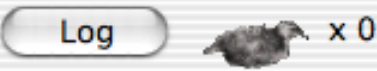

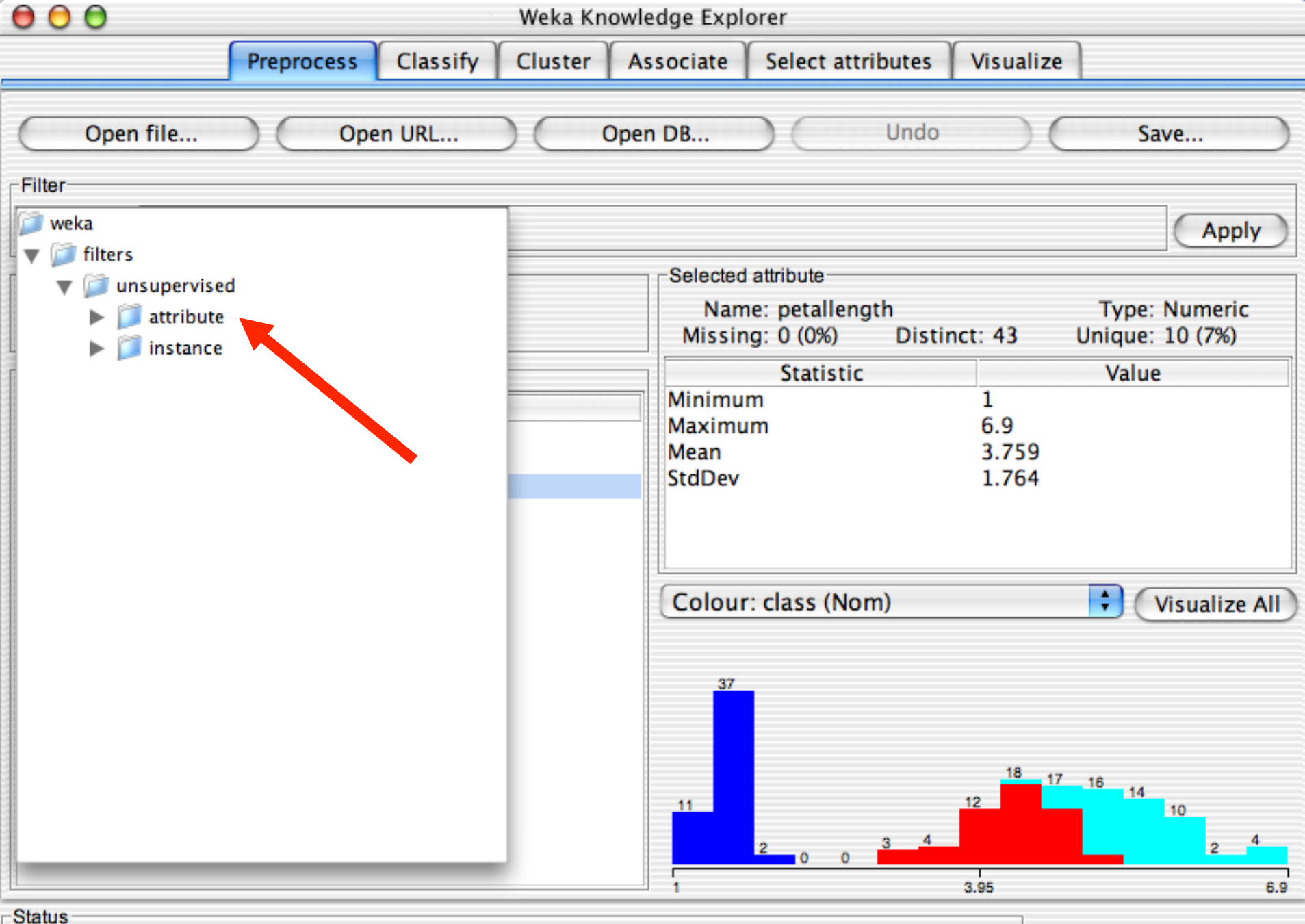

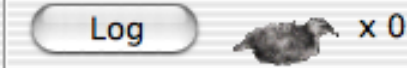

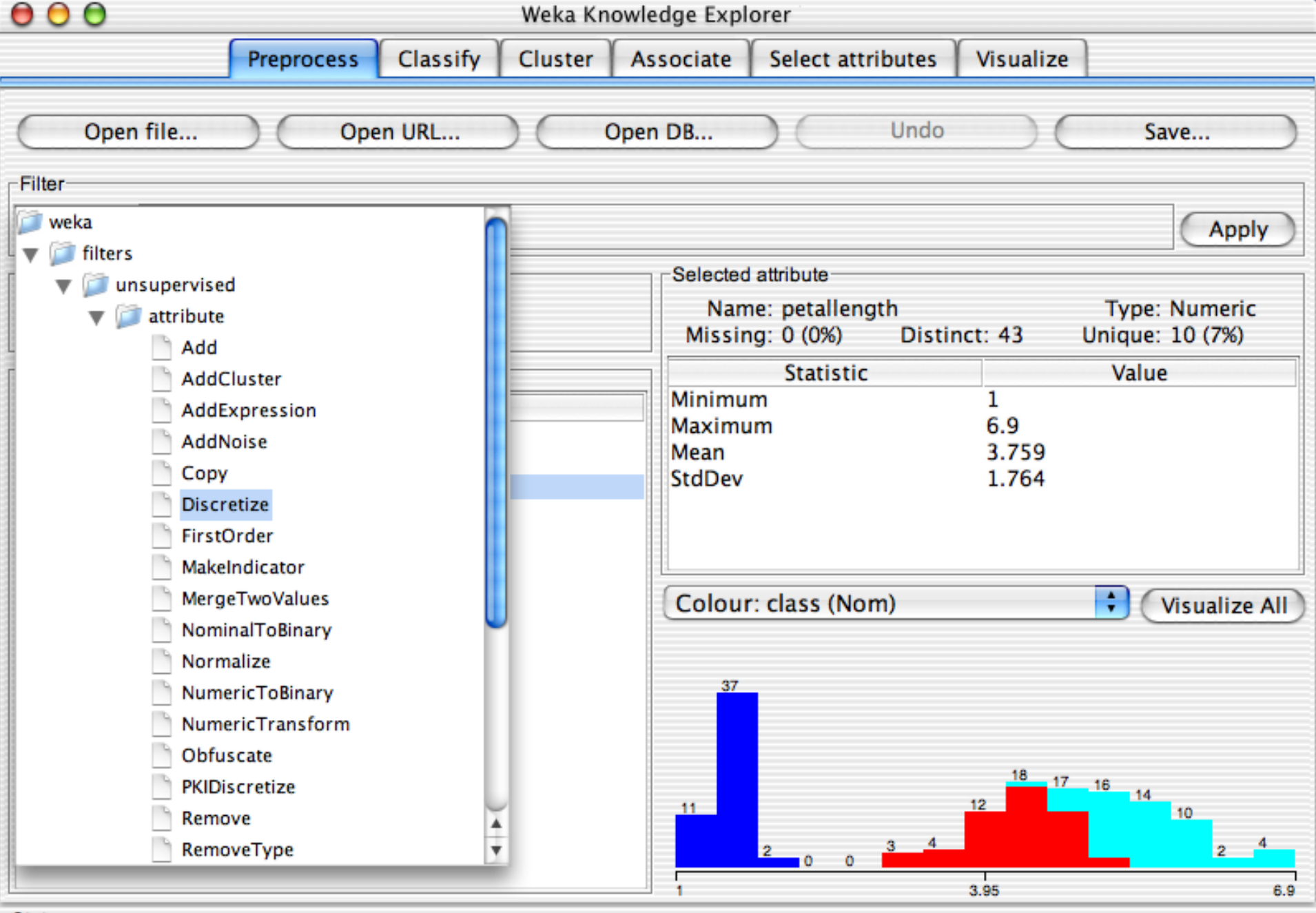

Status OK

) x0

Log

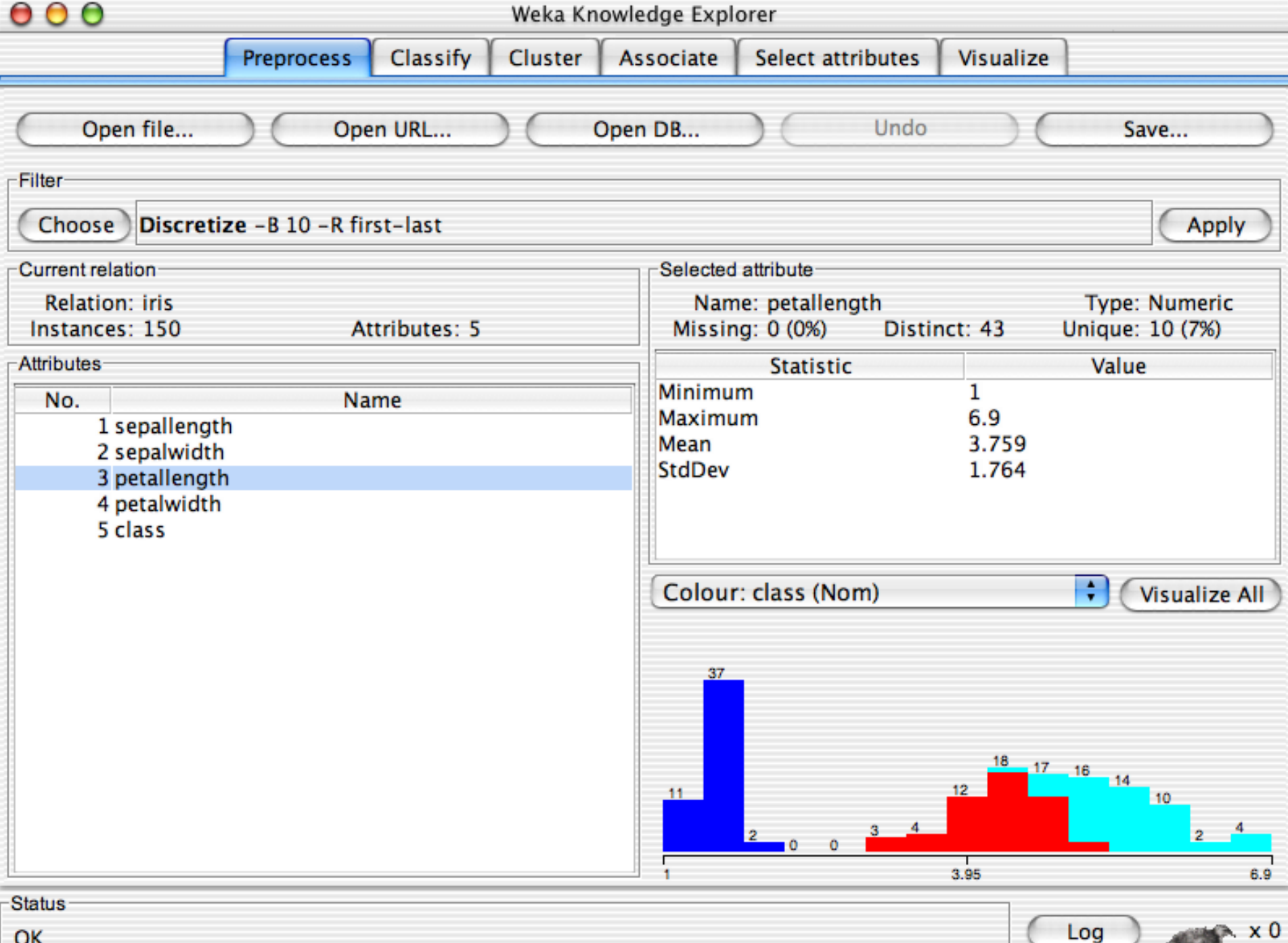

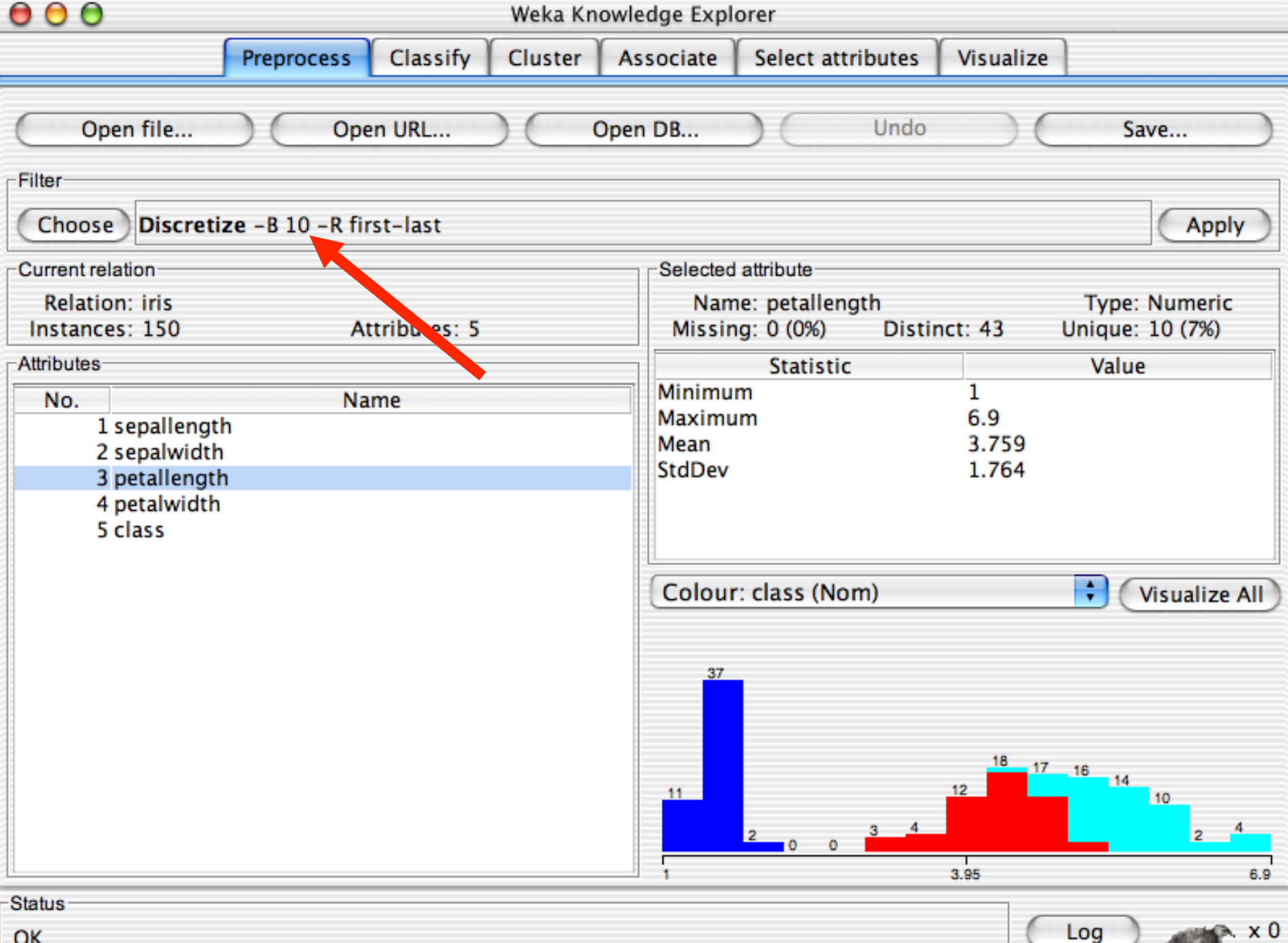

OK

| 00                               | Weka Knowledge Explorer |                                  |                                                    |           |                        |  |  |
|----------------------------------|-------------------------|----------------------------------|----------------------------------------------------|-----------|------------------------|--|--|
|                                  | Preprocess Classify     | Cluster Associ                   | ate Select attributes                              | Visualize |                        |  |  |
| Open file                        | Open URL                | Open DB.                         | Undo                                               |           | Save                   |  |  |
| Filter                           |                         |                                  |                                                    |           |                        |  |  |
| Choose Discreti                  | ze -B 10 -R first-last  | 😈 🖯 🖯 🛛 wek                      | a.gui.GenericObjectEdito                           | or        | Apply                  |  |  |
| Current relation                 |                         | weka.filters.unsuper             | vised.attribute.Discretize                         | 2         |                        |  |  |
| Relation: iris<br>Instances: 150 | Attributes:             | About<br>An instance filter that | discretizes a range of numeri                      | ic More   | : Numeric<br>: 10 (7%) |  |  |
| Attributes                       |                         | attributes in the datase         | attributes in the dataset into nominal attributes. |           |                        |  |  |
| No.<br>1 sepallengt              | Name                    | attributeIndices                 | first-last                                         |           |                        |  |  |
| 2 sepalwidth<br>3 petallength    | h                       | bins                             | 10                                                 |           |                        |  |  |
| 4 petalwidth<br>5 class          |                         | findNumBins                      | False                                              | \$        |                        |  |  |
|                                  |                         | invertSelection                  | False                                              | +         | Visualize All          |  |  |
|                                  |                         | makeBinary                       | False                                              | <b>;</b>  |                        |  |  |
|                                  |                         | useEqualFrequency                | False                                              | ÷         |                        |  |  |
|                                  |                         | Open                             | Save OK                                            | Cancel    | )                      |  |  |
|                                  |                         | 11                               | 2 0 0 3 4                                          | 3.95      | 10<br>2 4              |  |  |
| Status                           |                         |                                  |                                                    | 0.00      | 0.8                    |  |  |
| OK                               |                         |                                  |                                                    | Log       | ) × 0                  |  |  |

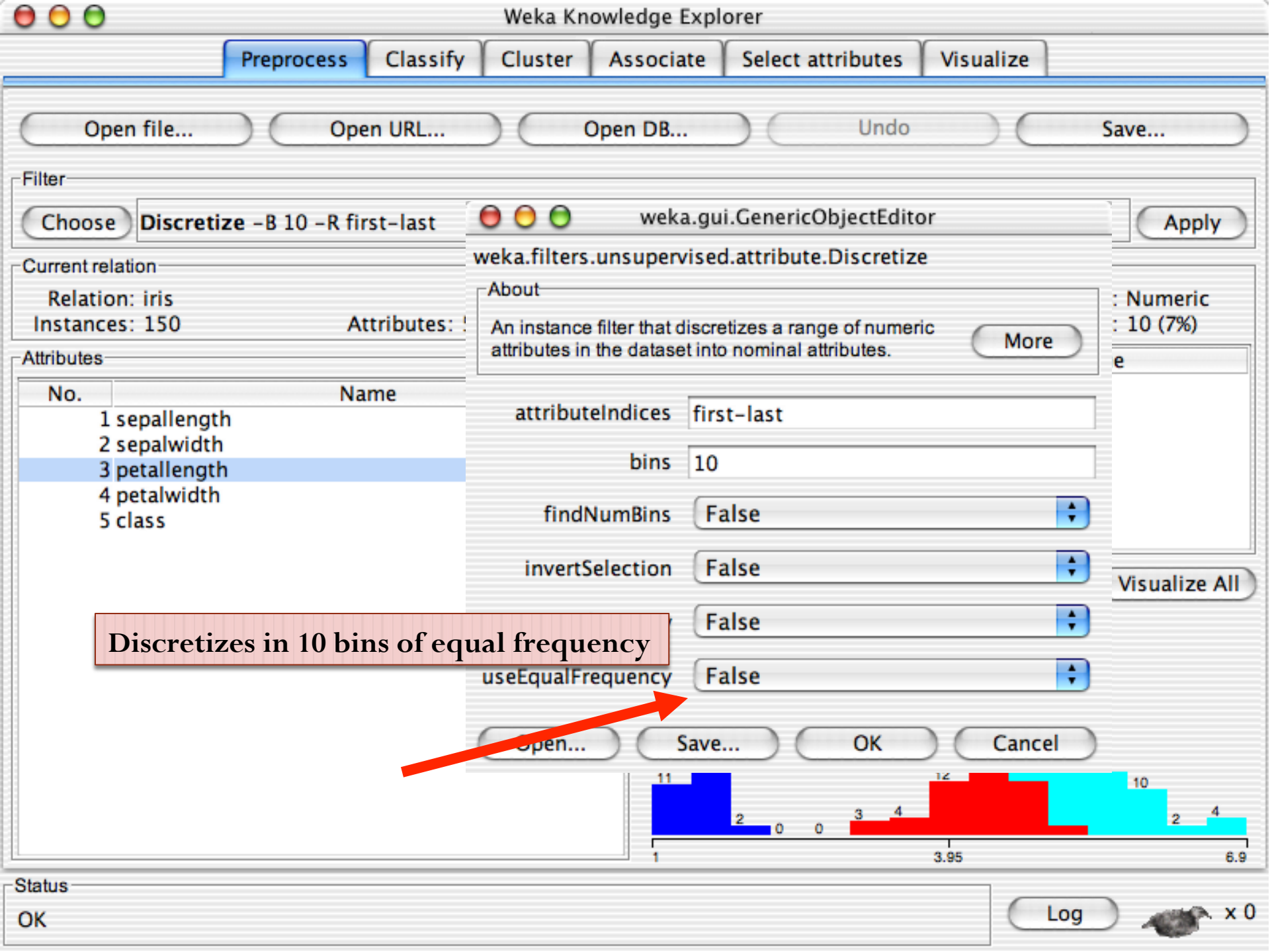

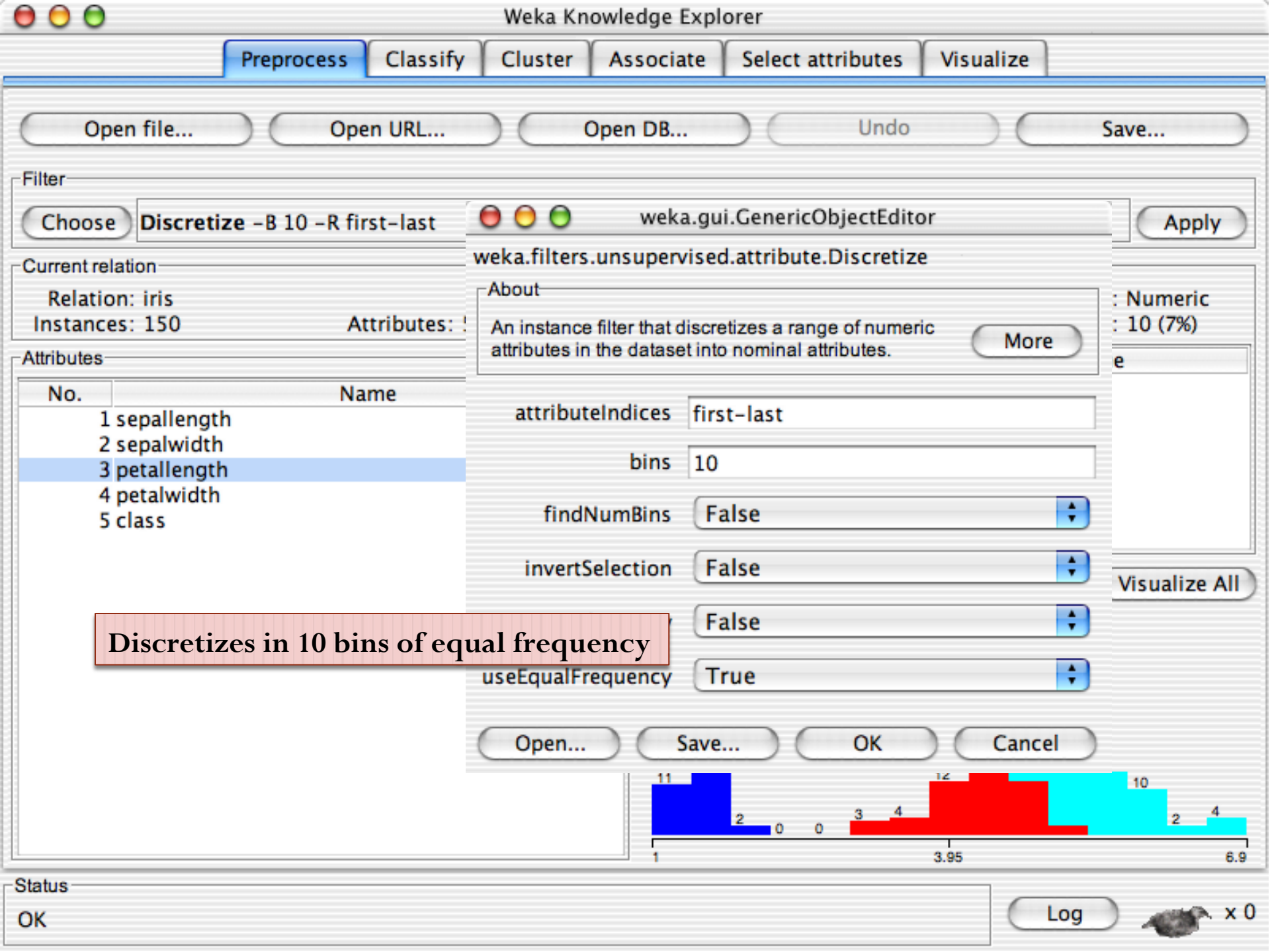

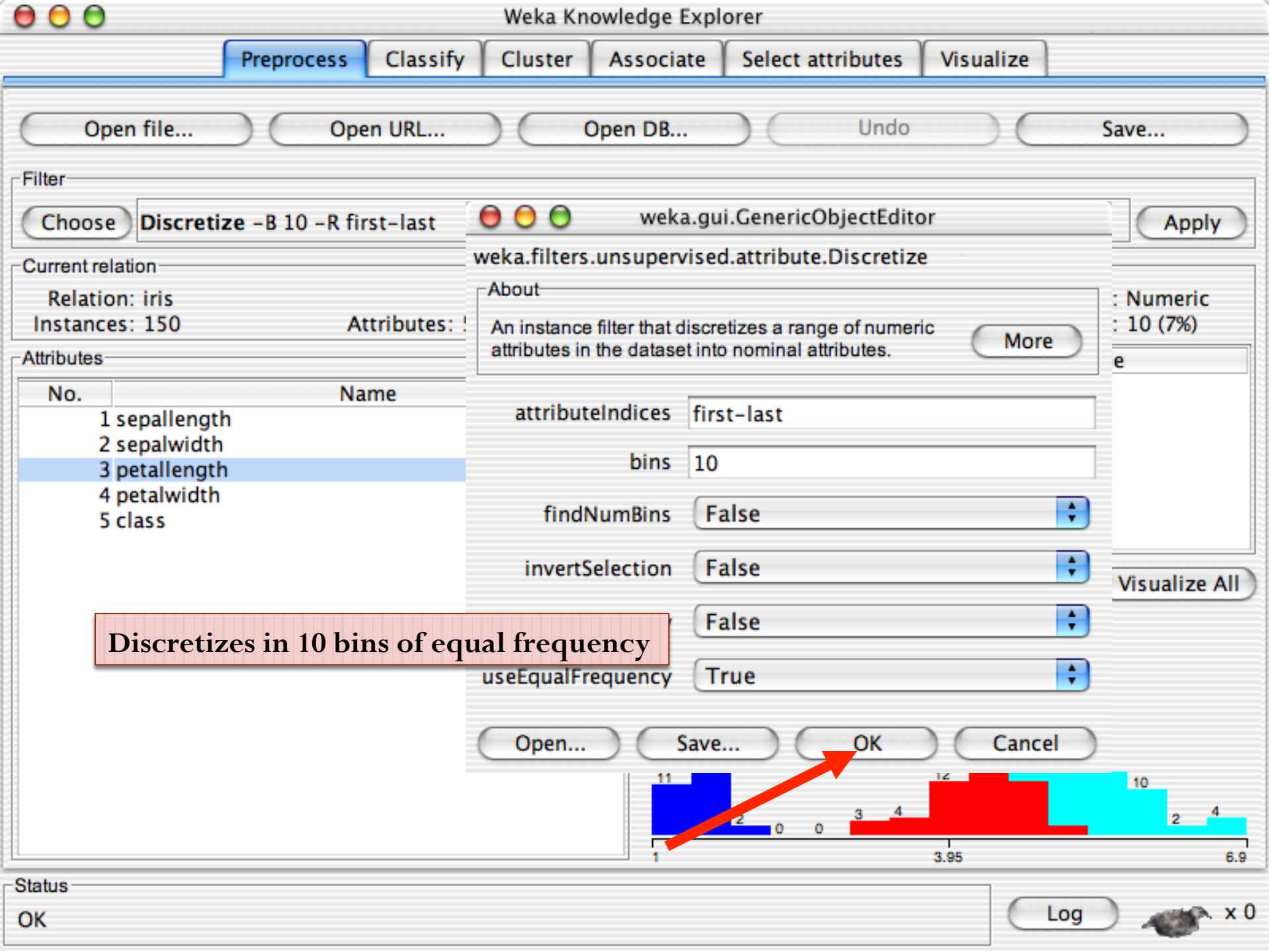

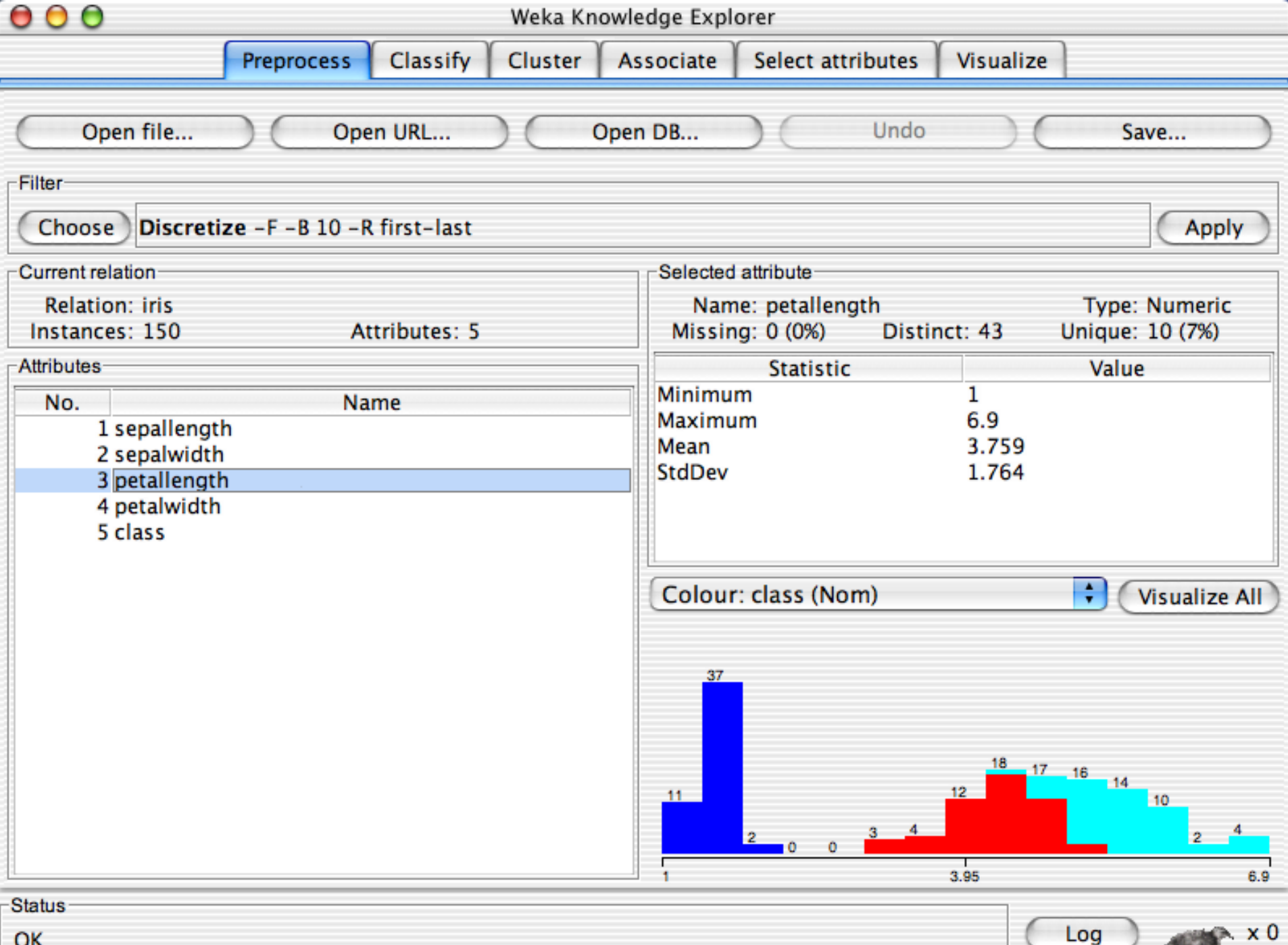

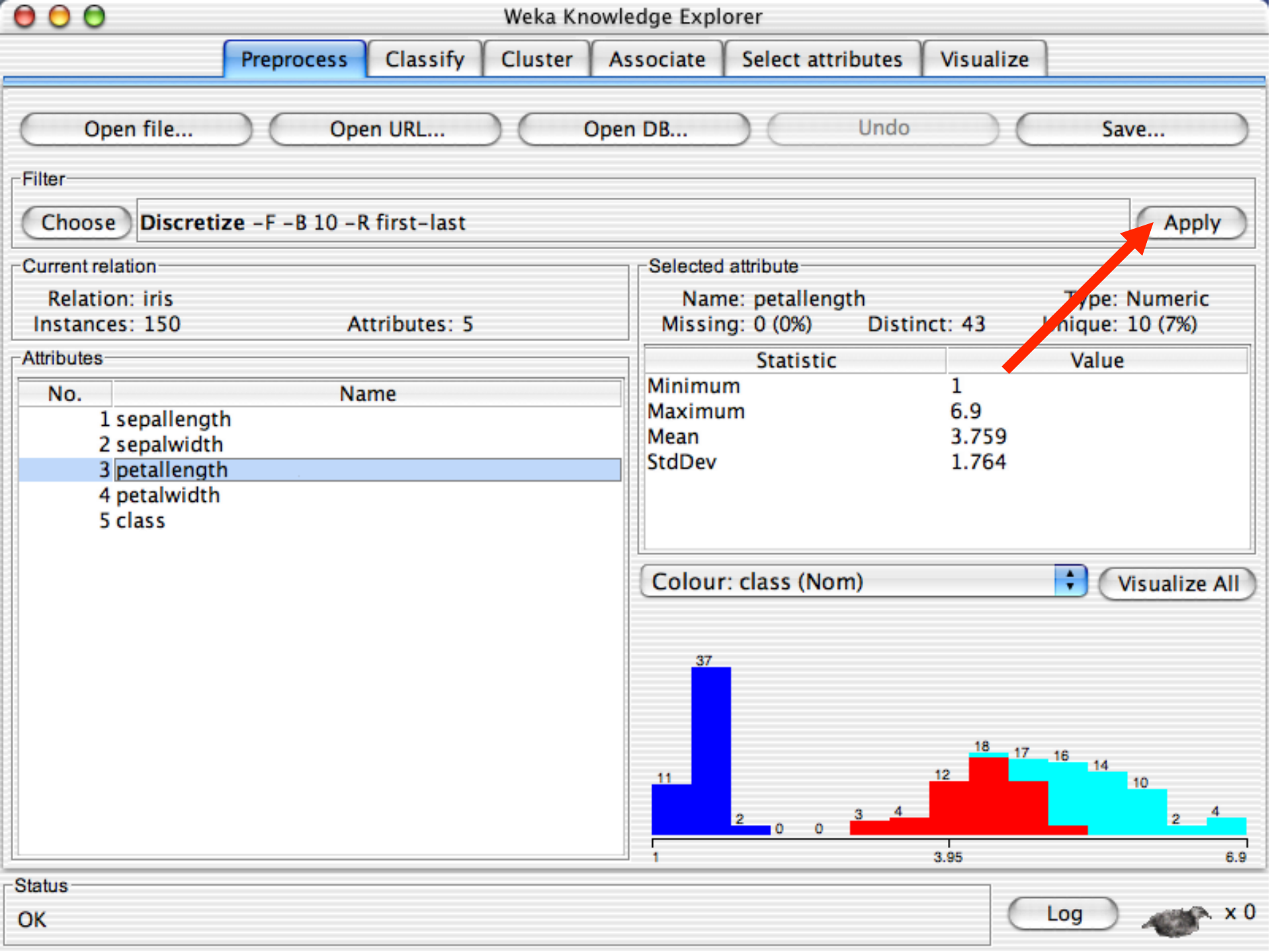

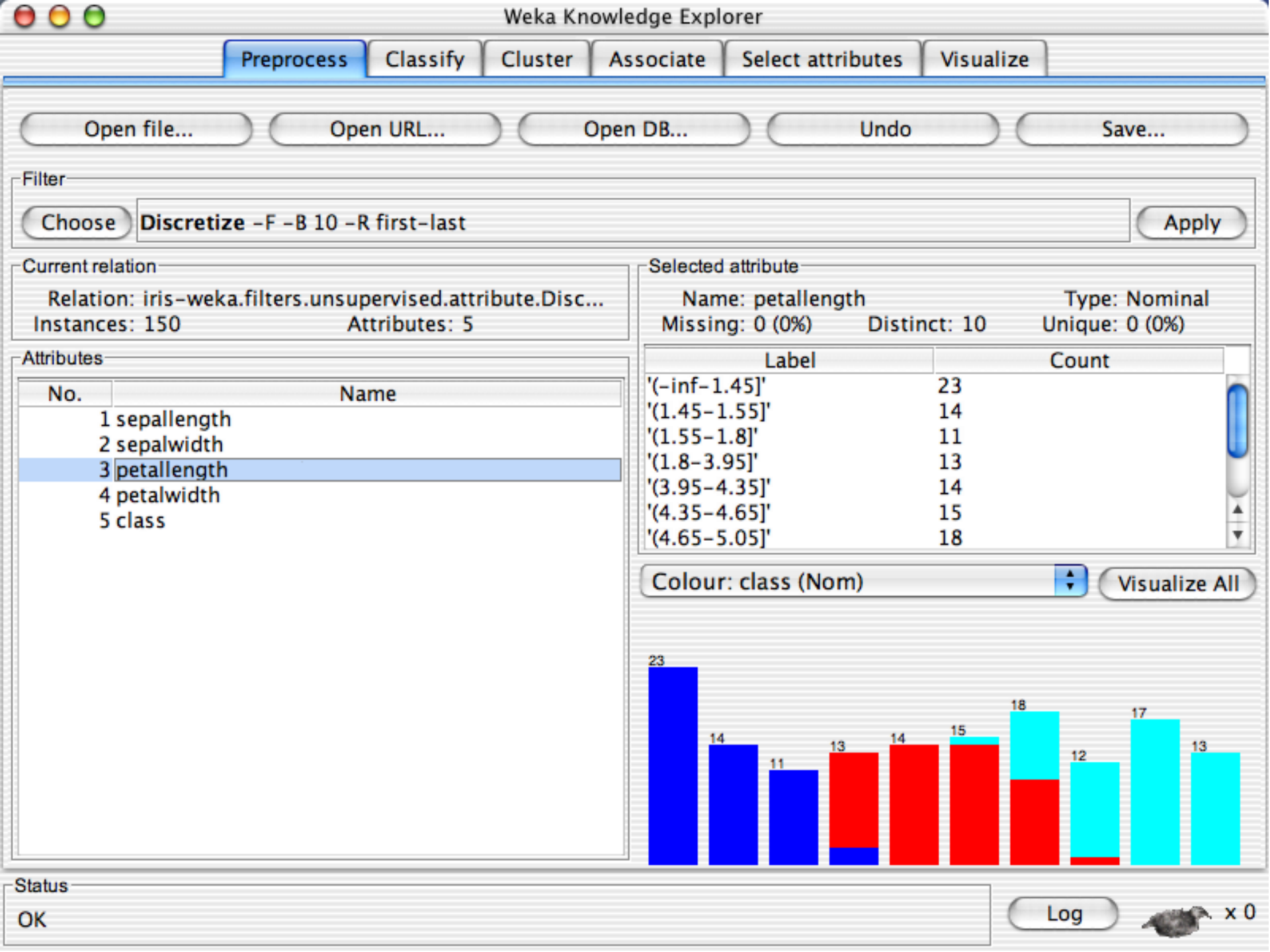

# WILL SEE MORE ON FILTERING DURING FIRST LAB!!

# Explorer: building "classifiers"

- "Classifiers" in WEKA are machine learning algorithms for predicting nominal or numeric values of a selected attribute (e.g. the CLASS attribute in the IRIS file)
- Implemented learning algorithms include:
  - Conjunctive rules, decision trees and lists, instance-based classifiers, support vector machines, multi-layer perceptrons, logistic regression, Bayes' nets, ...
  - Most, <u>but not all</u>, the algorithms that we will present in this course (e.g. no genetic or reinforcement algorithms)

# **Explore Conjunctive Rules learner**

| Open file         | Open URL        | Open DB     | Generate   | Undo              | Edit   | Save         |
|-------------------|-----------------|-------------|------------|-------------------|--------|--------------|
| Filter            |                 |             | Open       |                   |        |              |
| Choose No         |                 | 📄 data      |            | \$                |        | Apply        |
| Current relation- | Name            |             | Date Modif | ied               |        |              |
| Relation: None    | ReutersCorn-    | -train.arff | mercoledì  | 31 luglio 2013 0. | .10    | Type: None   |
| Instances: None   | 📄 ReutersGrain  | -test.arff  | mercoledì  | 31 luglio 2013 0. | .10    | Jnique: None |
| Attributes —      | 📄 ReutersGrain  | -train.arff | mercoledì  | 31 luglio 2013 0. | .10    |              |
| ttinbutes         | 📄 segment-cha   | llenge.arff | mercoledì  | 31 luglio 2013 0. | .10    |              |
| All               | segment-test    | t.arff      | mercoledì  | 31 luglio 2013 0  | .10    |              |
|                   | soybean.arff    |             | mercoledì  |                   |        |              |
|                   | supermarket     | .arff       | mercoledì  | .10               |        |              |
|                   | unbalanced.a    | arff        | mercoledì  |                   |        |              |
|                   | vote.arff       |             | mercoledì  |                   |        |              |
|                   | 📄 📄 weather.nom | inal.arff   | mercoledì  |                   |        |              |
|                   | 📄 weather.num   | eric.arff   | mercoledì  | Visualize All     |        |              |
|                   | weather.shor    | t.arff      | martedì 1  |                   |        |              |
|                   | weather.shor    | t.arff      | lunedì 10  |                   |        |              |
|                   |                 |             |            |                   |        |              |
|                   |                 |             |            | Cancel            | Choose |              |
|                   | Kentove         | _           |            |                   |        |              |

Need a simple dataset with few attributes, let's select the weather dataset

#### Select a Classifier

|               | riepiocess    | Classify    | cluster    | Associate | Select attributes | visualize |
|---------------|---------------|-------------|------------|-----------|-------------------|-----------|
| ssifier       |               |             |            |           |                   |           |
| weka          | njunctiveRule | -N 3 -M 2.0 | - 🛛 1 –S 1 |           |                   |           |
| 🚞 classifiers |               |             |            |           |                   |           |
| 🕨 🚞 bayes     |               |             | ifier o    | utput     |                   |           |
| functions     |               |             |            |           |                   |           |
| 🕨 🚞 lazy      |               |             |            |           |                   |           |
| 🕨 🚞 meta      |               |             |            |           |                   |           |
| 🕨 🚞 mi        |               |             |            |           |                   |           |
| misc          |               |             |            |           |                   |           |
| 🔻 📄 rules     |               |             |            |           |                   |           |
| 🕒 Conju       | nctiveRule    |             |            |           |                   |           |
| Decisi        | ionTable      |             |            |           |                   |           |
| DTNB          |               |             |            |           |                   |           |
| _ ЈКІр        |               |             |            |           |                   |           |
| MSRU          | 1e s          |             |            |           |                   |           |
| NNge Nnge     |               |             |            |           |                   |           |
|               |               |             |            |           |                   |           |
| Prism         |               |             |            |           |                   |           |
| Bidor         |               |             |            |           |                   |           |
| ZeroR         |               |             |            |           |                   |           |
| Trees         |               |             |            |           |                   |           |
|               | P (1)         |             | _          |           |                   |           |
| Filter        | Remove filter | Close       |            |           |                   |           |
|               |               |             |            |           |                   |           |
|               |               |             |            |           |                   |           |

### Right-click to select parameters

| 000                  |                                                                                                    | Weka Explorer                                                               |                                                                                                    |                         |                     |  |  |  |
|----------------------|----------------------------------------------------------------------------------------------------|-----------------------------------------------------------------------------|----------------------------------------------------------------------------------------------------|-------------------------|---------------------|--|--|--|
|                      | Preprocess Classif                                                                                 | y Cluster Associate                                                         | Select attributes                                                                                                    | Visualize               | WEKAEngl.p          |  |  |  |
| Classifier           |                                                                                                    |                                                                             |                                                                                                    |                         |                     |  |  |  |
| Choose               | 000 wek                                                                                            | a.gui.GenericObjectEditor                                                   |                                                                                                    | ● ○ ○ Information about | Capabilities        |  |  |  |
| Test options         | weka.classifiers.rules.Conj<br>About<br>This class implements a sir<br>that can predict for numeri | unctiveRule<br>Igle conjunctive rule learner<br>c and nominal class labels. | CAPABILITIES<br>Class –– Binary class, Missing class values, Nominal class,<br>Date class, Numeric class<br>Attributes –– Unary attributes, Missing values, Empty<br>nominal attributes, Binary attributes, Date attributes,<br>Numeric attributes, Nominal attributes |                         |                     |  |  |  |
| O Percentage         | debug False                                                                                        |                                                                             | \$                                                                                                    | Additional              |                     |  |  |  |
| N                    | exclusive True                                                                                     |                                                                             | min # of instances: 1                                                                                                    |                         |                     |  |  |  |
| (Nom) play           | folds 3                                                                                            |                                                                             |                                                                                                    |                         |                     |  |  |  |
| Start                | minNo 2.0                                                                                          |                                                                             |                                                                                                    |                         |                     |  |  |  |
| Result list (righ    | numAntds –1                                                                                        |                                                                             |                                                                                                    |                         |                     |  |  |  |
|                      | Open Sa                                                                                            | numAntd<br>e.g. ()→c                                                        | s= numł<br>class                                                                                                    | per of antecede         | nts, -1= empty rule |  |  |  |
| If -1 is selected, y |                                                                                                    |                                                                             | lected, ye                                                                                                    | ou obtain the m         | ost likely          |  |  |  |
|                      | 40                                                                                                 | classificat                                                                 | ion in th                                                                                                    | e datsset               |                     |  |  |  |

| Select | numAntds=10   |
|--------|---------------|
| 000    | Weka Explorer |

|                                                         | Preproce                                                  | ess Classify                            | Cluster                                  | Associate                    | Select attributes    | Visualize |
|---------------------------------------------------------|-----------------------------------------------------------|-----------------------------------------|------------------------------------------|------------------------------|----------------------|-----------|
| Classifier                                              |                                                           |                                         |                                          |                              |                      |           |
| Choose                                                  | 00                                                        | weka.g                                  | ui.GenericC                              | bjectEditor                  |                      |           |
| Test options<br>Use trainin<br>Supplied t<br>Cross-vali | weka.classifie<br>About<br>This class im<br>that can prec | plements a single<br>dict for numeric a | ctiveRule<br>conjunctive<br>nd nominal c | rule learner<br>lass labels. | More<br>Capabilities |           |
| O Percentage                                            | debug                                                     | False                                   |                                          |                              | \$                   |           |
|                                                         | exclusive                                                 | False                                   |                                          |                              | *                    |           |
| (Nom) pl ty                                             | folds                                                     | 3                                       |                                          |                              |                      |           |
| Start                                                   | minNo                                                     | 2.0                                     |                                          |                              |                      |           |
| Result list (righ                                       | numAntds                                                  | 10                                      |                                          | 1                            |                      |           |
|                                                         | seed                                                      | 1                                       |                                          |                              |                      |           |
|                                                         | Open                                                      | Save                                    |                                          | OK                           | Cancel               |           |
|                                                         |                                                           |                                         |                                          |                              |                      |           |

### Select training method

| 00                   |                       | Weka Explorer                                    |       |
|----------------------|-----------------------|--------------------------------------------------|-------|
|                      | Preprocess Classif    | fy Cluster Associate Select attributes Visualize |       |
| Classifier           |                       |                                                  |       |
| Choose Co            | njunctiveRule −N 3 −M | 1 2.0 –P –1 –S 1 –E                              |       |
| Test options         |                       | Classifier output                                |       |
| 💽 Use training s     | et                    |                                                  |       |
| O Supplied test      | set Set               |                                                  |       |
| Cross-validat        | ion Folds 10          |                                                  |       |
| O Percentage sp      | lit % 66              |                                                  |       |
| More                 | options               |                                                  |       |
|                      |                       |                                                  |       |
| (Nom) play           | *<br>*                |                                                  |       |
| Start                | Stop                  |                                                  |       |
| Result list (right-c | lick for options)     | Even if you do not understand for                | now,  |
|                      |                       | select "Cross validation" with 10 Fe             | olds. |
|                      |                       |                                                  |       |
|                      |                       |                                                  |       |
|                      |                       |                                                  |       |
|                      |                       |                                                  |       |
| Status               |                       |                                                  |       |
| OK                   |                       |                                                  |       |

# Select the right hand side of the rule (the classification function)

|                                      | and the second second second second | We             | ka Explorer |                   |           |  |
|--------------------------------------|-------------------------------------|----------------|-------------|-------------------|-----------|--|
|                                      | Preprocess Classify                 | Cluster        | Associate   | Select attributes | Visualize |  |
| Classifier                           |                                     |                |             |                   |           |  |
| Choose Conj                          | junctiveRule –N 3 –M 3              | 2.0 –P 10 –S : | 1 –E        |                   |           |  |
| Test options                         |                                     | Classifier o   | utput       |                   |           |  |
| 🔵 Use training se                    | t                                   |                |             |                   |           |  |
| O Supplied test s                    | et Set                              |                |             |                   |           |  |
| <ul> <li>Cross-validation</li> </ul> | on Folds 10                         |                |             |                   |           |  |
| (Nom) outlook                        |                                     |                |             |                   |           |  |
| (Nom) temperatur                     | e                                   |                |             |                   |           |  |
| (Nom) humidity<br>(Nom) windy        |                                     |                |             |                   |           |  |
| ✓ (Nom) play                         |                                     |                |             |                   |           |  |
|                                      |                                     |                |             |                   |           |  |
| Start                                | Stop                                |                |             |                   |           |  |
| Result list (right-cli               | ck for options)                     |                |             |                   |           |  |
|                                      |                                     |                |             |                   |           |  |
|                                      |                                     |                |             |                   |           |  |
|                                      |                                     |                |             |                   |           |  |
|                                      |                                     |                |             |                   |           |  |
|                                      |                                     |                |             |                   |           |  |
|                                      |                                     |                |             |                   |           |  |
| <u></u>                              |                                     | <u></u>        |             |                   |           |  |
| Status                               |                                     |                |             |                   |           |  |

# Run the algorithm

| ⊌ ⊎ ⊎                                                                                                    | Weka Explorer                                                                                                    |
|----------------------------------------------------------------------------------------------------|----------------------------------------------------------------------------------------------------|
| Preprocess Classify                                                                                                    | y Cluster Associate Select attributes Visualize                                                                                                    |
| Classifier                                                                                                    |                                                                                                    |
| Choose ConjunctiveRule –N 3 –M 3                                                                                                    | 2.0 –P 10 –S 1 –E                                                                                                    |
| Test options                                                                                                    | Classifier output                                                                                                    |
| <ul> <li>Use training set</li> <li>Supplied test set</li> <li>Set</li> <li>Cross-validation Folds 10</li> <li>Percentage split % 66</li> <li>More options.</li> <li>(Nom) play ‡</li> </ul> | Relation: weather.symbolic<br>Instances: 14<br>Attributes: 5<br>outlook<br>temperature<br>humidity<br>windy<br>play<br>Test mode:10-fold cross-validation<br>=== Classifier model (full training set) === |
| Start Stop<br>Result list (right-click for options)<br>12:28:13 - rules.ConjunctiveRule                                                                                                    | <pre>Single conjunctive rule learner:<br/></pre>                                                                                                    |

Status OK

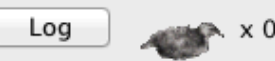

#### Performance data

| Classifier                            |                                      |            |           |
|---------------------------------------|--------------------------------------|------------|-----------|
| Choose ConjunctiveRule –N 3 –M 2      | .0 –Р 10 –S 1 –Е                     |            |           |
| Test options                          | Classifier output                    |            |           |
| <ul> <li>Use training set</li> </ul>  | Single conjunctive rule learner:     |            |           |
| O Supplied test set Set               | (outlook = overcast) => play = yes   |            |           |
| Cross-validation Folds 10             | Class distributions:                 |            |           |
| O Percentage split % 66               | Covered by the rule:                 |            |           |
| Mara antians                          | 1 0                                  |            |           |
| More options                          |                                      |            |           |
|                                       | Not covered by the rule:             |            |           |
| (Nom) play 🗘                          | 0.5 0.5                              |            |           |
| Start Stop                            | Time taken to build model: 0 seconds |            |           |
| Result list (right-click for options) | === Stratified cross-validation ===  |            |           |
| 12:28:13 - rules.ConjunctiveRule      | === Summary ===                      |            |           |
|                                       | Correctly Classified Instances       | 5          | 35.7143 % |
|                                       | Incorrectly Classified Instances     | 9          | 64.2857 % |
|                                       | Kappa statistic                      | -0.4651    |           |
|                                       | Root mean squared error              | 0.4200     |           |
|                                       | Relative absolute error              | 88.3333 %  |           |
|                                       | Root relative squared error          | 103.6427 % |           |
|                                       |                                      |            |           |

#### Error measures in WEKA

Mean absolute error is:

$$MSE = \frac{1}{N} \sum_{i=1}^{N} |\hat{\theta}_i - \theta_i|$$

Root mean square error is:

$$RMSE = \sqrt{\frac{1}{N} \sum_{i=1}^{N} (\hat{\theta}_{i} - \theta_{i})^{2}}$$

Where  $\theta_i$  is the "true" classification for  $x_i$  and  $\theta_i^{A}$  is the classification produced by the ML algorithm (for binary classifiers  $\theta$  is either 0 or 1 and  $|\theta_i^{A} - \theta_i|$  is either 0 or 1.  $\sum_{i=1}^{n} |\theta - \theta_i|$ 

RRS

where  $\theta$  is a mean value of  $\theta$ .

Root relative squared error:

$$E = \sqrt{\frac{\sum_{i=1}^{N} \left(\hat{\theta}_{i} - \theta_{i}\right)}{\sum_{i=1}^{N} \left(\overline{\theta} - \theta_{i}\right)}}$$

### **Confusion Matrix**

|                       | System classified as a                                           | System classified as b                                           |
|-----------------------|------------------------------------------------------------------|------------------------------------------------------------------|
| Truly classified as a | # of instances that<br>system classifies a,<br>ground truth is a | # of instances that<br>system classifies b,<br>ground truth is a |
| Truly classified as b | # of instances that<br>system classifies a,<br>ground truth is b | # of instances that<br>system classifies b,<br>ground truth is b |
| Confusion Matrix =    | Cells (1,1) ar<br>"good" classif                                 | nd (2,2) represent<br>lications. The others a                    |

5 4 | a = yes 5 0 | b = no

а

In fact, we are told that there are 5 correctly classified instances and 9 errors.